### Duval County Public Schools Gabay sa pagkumpleto ng rehistro ng transportasyon para sa Sa bus stop assignment 2020-2021

#### Transportation registration is only available online and must be completed electronically

Ang rehistro ng transportasyon ay available lamang sa mga magulang na may mga estudyanteng kasalukuyang nakaenrol sa isang Duval County Public School. Ang mga mag-aaral ng charter ay dapat makipag-ugnayan sa kanilang paaralan ng pagpasok para sa impormasyon sa transportasyon.

#### Paano ko irehistro ang aking anak para sa paaralan bus transportasyon? Saan ako pupunta at ano ang kailangan kong gawin?

Kung ikaw ay may Parent Focus account atang iyong mga anak ay naka-link sa iyong account pumunta sa pahina 35 @gr@,##n@lCsu/Rdi#WaclgDm?ga90846005a?#QQb58a@b1#Rag1st#a9096 Tf1 0 0 1 526.8 372.55 Tm0 g

#### Lumikha ng isang Focus Account at mag-link ang iyong estudyante

Ang paggawa ng account ay nagsisimula online. Gayunman, mayroon ding isang tao na bahagi. Upang mapanatili ang pagiging kumpidensyal ng isang estudyante, ang mga magulang at tagapagalaga ay kailangang bumisita sa paaralan ng pagpasok ng kanilang anak upang magbigay ng

Masisimulan ng mga pamilya ang proseso sa pamamagitan ng pagsunod sa limang hakbang na ito:

## Hakbang 1 - Lumikha ng isang Duval County Public Schools User Account sa www.duvalschools.org/focus

Mag-klik sa "Useblter Acchilder i Gck EMC /w W\* n B(nma)3(72.55 T0 1 539.04 455.47 Tm 0.2 g 0

Kung wala pa kayong paaralan, piliin ang "Applicant" para sa pangalan ng paaralan. Paalala: Maaari ninyong idagdag ang lahat ng inyong anak sa isang pagkakataon. I-click "Add" Pagkatapos idagdag ang impormasyon ng bawat bata. I-click "Submit"

Hakbang 3 - Pumunta sa email account na ginamit mo para lumikha ng iyong akawnt ng gumagamit at magbukas ng email mula sa <u>FIMservice@duvalschools.org</u>. Magclick sa

Ang iyong email account ay dapat na na-verify sa loob ng 7 araw gamit ang link mula sa email. Kung hindi mo ito makita, tingnan ang iyong kalat o junk file sa iyong email.

Hakbang 4 - Pagkatapos na nagpapatunay ng iyong email account, mayroon ka nang 21 araw para bisitahin ang paaralan ng iyong anak para ibalido ang ang account ng iyong magulang/ tagapag-alaga.

Siguraduhing kumuha ng isang photo ID sa paaralan at magkaroon ng staff member na aprubahan ang iyong kahilingan.

Hakbang 5: Sa loob ng 24 na oras pagkatapos ng paaralan pinatutunayan ang iyong account, gamit ang email address at password na ginamit upang lumikha ng iyong Parent/ Guardian Account, mag-login sa Focus.

Focus: <u>https://duval.focusschoolsoftware.com</u> Siguraduhin na gamitin ang Google Chrome. Gayunman, kung ikaw ay nasa

# Naisumite ko na ang pagrerehistro; Paano ko makikita ang impormasyon sa bus ng aking anak?